## Zoomセミナー ブラウザでの参加

| 参加<br>URL<br>http://~~~~ 検索                                                                                                    | <ol> <li>講演会からの案内メールに<br/>記載された「参加URL」<br/>をクリックして任意のブラ<br/>ウザで開く</li> </ol> |
|----------------------------------------------------------------------------------------------------|------------------------------------------------------------------------------|
| Click <b>Open link</b> on the dialog shown by your browser<br>If you don't see a dialog, click <b>Launch Meeting</b> below                                                                                 | ②<br>「Join from your<br>Browser」をクリック                                        |
| By clicking "Launch Meeting", you agree to our Terms of Service and Privacy Statement Launch Meeting Don't have Zoom Client installed? Download Now Having issues with Zoom Client? Join from Your Browser | ※スマホなどで「Join<br>from your Browser」が<br>表示されない場合は、最後<br>のページを参考にPCモー<br>ドに切替  |
| ▲ カメラもマイクも検出できません。デバイスを確認して、もう一度お試しください。<br>ここで選択するオーディオとビデオの<br>設定は、今後のミーティングに使用さ<br>れます。わかりました                                                                                                    | ③<br>名前を入力後、<br>「参加」をクリック                                                    |
| お名前<br>お名前<br>○ 今後のミーティングのためにこの名前を記憶させる<br>「参加」をクリックすると、当社のサービス利用規約とプライバ<br>シーステートメントに同意したことになります<br>参加                                                                                                    |                                                                              |

## Zoomセミナー ブラウザでの参加

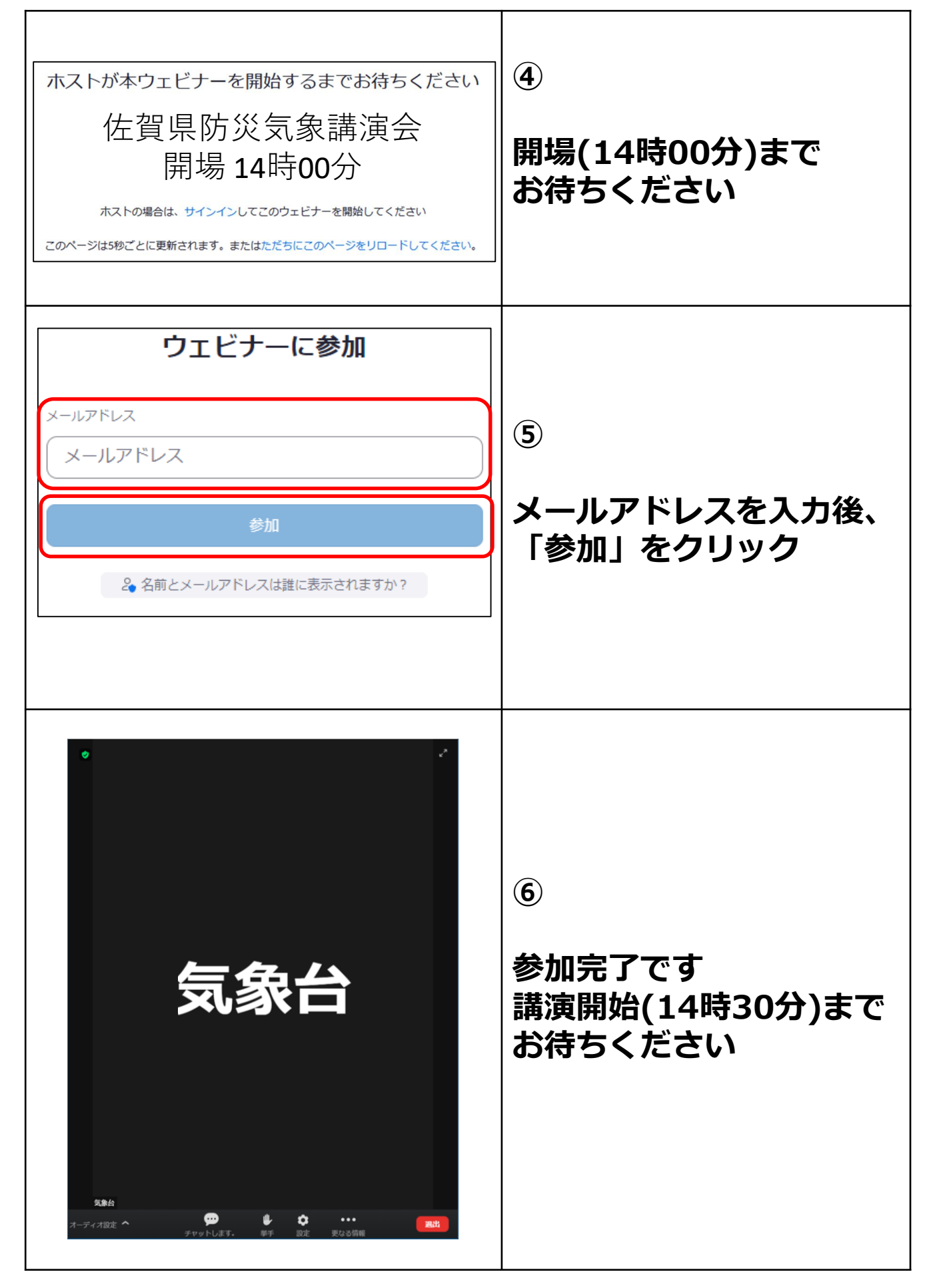

 ※「Join from your Browser」がない場合
 →スマホ・タブレット版のページには「Join from your Browser」の表示がない可能性があります。画面表示をPC 版に切り替えて下さい。

例:アンドロイド (Chromeの場合)

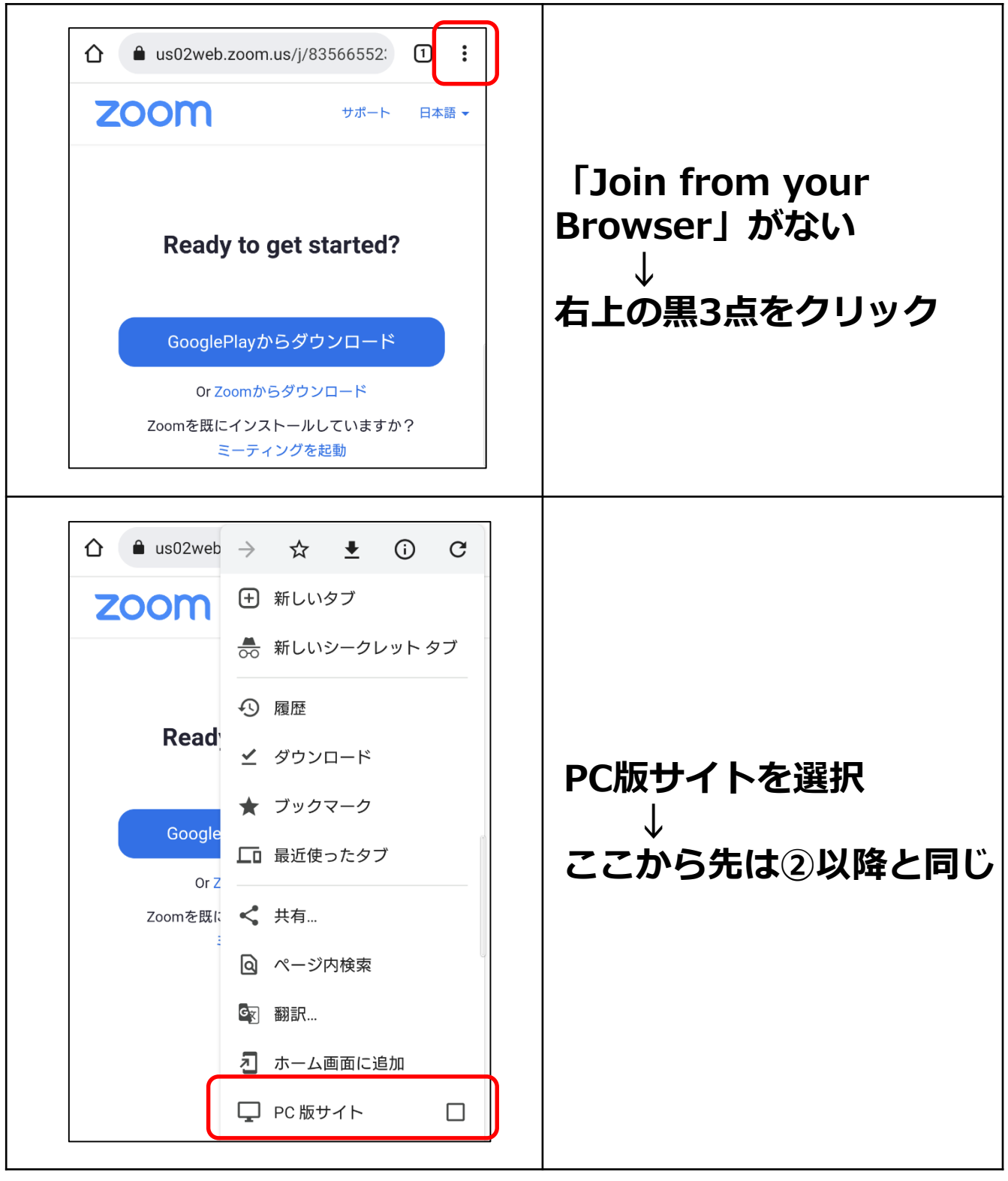